| Commission Decision1                                             |
|------------------------------------------------------------------|
| lcons                                                            |
| Workflow 2                                                       |
| Documents                                                        |
| Adding documents                                                 |
| Uploading documents not registered in ARES 4                     |
| Uploading Documents using the ARES number (Commission Reference) |
| Create the Commission Decision                                   |
| Record/Edit the Commission Decision                              |
| Linking the Object type to the Commission Decision17             |
| Accept MS decision                                               |
| Delete the Commission Decision                                   |
| Re-Open the Commission Decision                                  |
| Additional Functionality                                         |
| Notifications                                                    |

## **Commission Decision**

### PURPOSE OF THIS FUNCTIONALITY

This document describes the specifications of the use-cases related to the registration of Commission Decisions for Partnership Agreements, Programmes, Major projects, Accounts and any other Object Type that needs a Commission Decision and that will be managed in SFC2014.

#### **CONCERNED FUNDS**

The procedure is the same for all Object Types and funds using SFC2014 as the default interface, depending on the internal procedures of your DG. If WAVE/RDIS should be used instead then the decision creation should be carried out in the relevant application and not in SFC2014.

#### USER ROLES AND PERMISSIONS NEEDED

Only EC user with ECOA or ECPO Update Access can create a Commission Decision.

### **BEFORE YOU START, CHECK THAT...**

The Object type has been sent to the Commission: The status is set to 'SENT'.

### lcons

| Icons | Actions                                                    |
|-------|------------------------------------------------------------|
| 0     | Help, Explanation                                          |
| ~     | Confirm update of (inline table) data                      |
| ×     | Cancel update of (inline table) data                       |
|       | Edit                                                       |
| 80    | Show, View                                                 |
| 0     | Delete record                                              |
| 0     | Add record                                                 |
| Ļ     | Download all Files of one or more Documents in a zip file. |
| Ξ     | Show hierarchical list of correcting Commission Decisions  |
| lcons | Workflow Actions/Statuses                                  |
| ٢     | Create new                                                 |
| 0     | Delete                                                     |

## Workflow

This section shows the lifecycle to create and manage the Commission Decision.

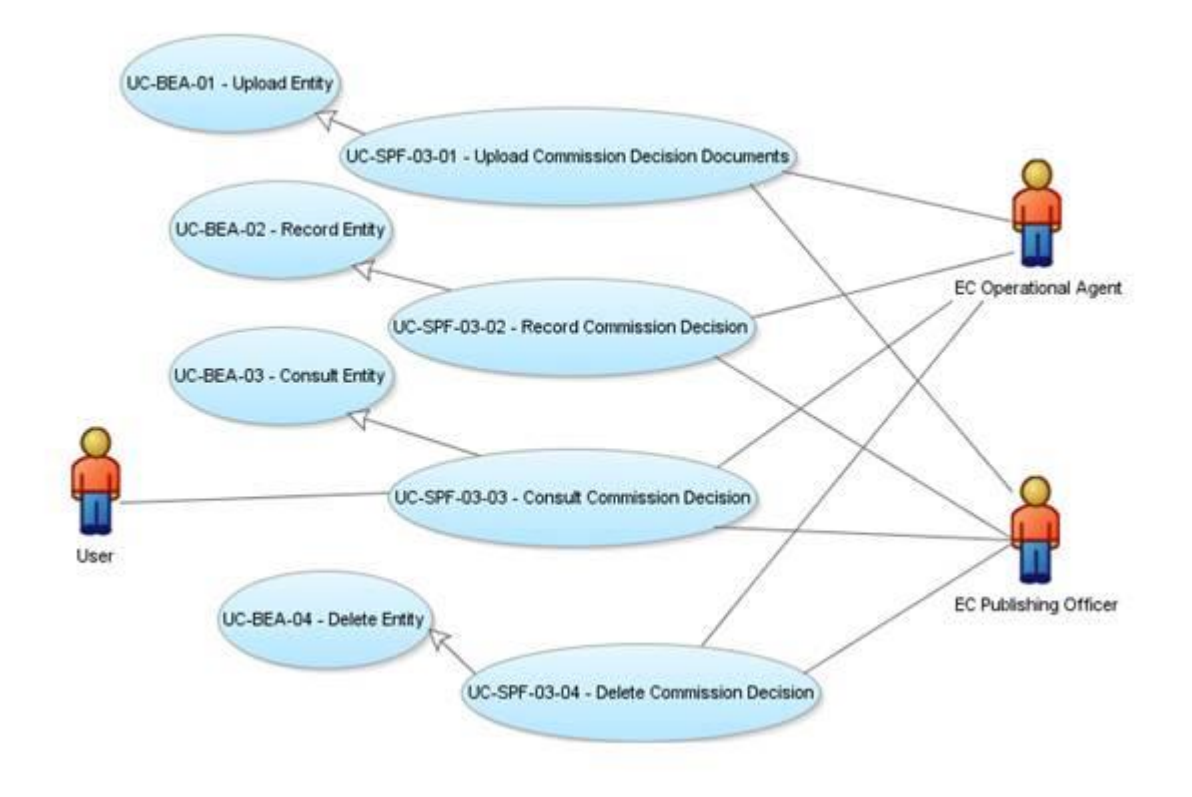

## Documents

Document types

The Documents list shows all documents uploaded against this Commission Decision.

Once a Commission Decision is taken and published, the electronic documents become available in Vista, which unfortunately is not available outside the Commission. Therefore, SFC2014 needs to store SFC2014 related Decisions and their electronic documents.

| Description         | Internal Code | Direction | Integral | System | Required |
|---------------------|---------------|-----------|----------|--------|----------|
| Commission Decision | CD.D          | EC2MS     |          |        |          |
| Corrigendum         | CD.C          | EC2MS     |          |        |          |
| Correcting Act      | CD.A          | EC2MS     |          |        |          |

| Performance Review Decision | CD.P | EC2MS |  |  |
|-----------------------------|------|-------|--|--|
| Suspension Decision         | CD.S | EC2MS |  |  |
| Repealing Decision          | CD.R | EC2MS |  |  |

### Adding documents

You can ADD Documents by clicking on the DOCUMENTS Menu on the left-hand side:

| Search C(2014)0006 - 17/11/2014 × |                    |                      |                 |                |
|-----------------------------------|--------------------|----------------------|-----------------|----------------|
| Delete                            |                    |                      |                 |                |
| Filter                            | DECISION           |                      |                 | 0              |
| Decision<br>Documents             |                    |                      |                 |                |
| <u> </u>                          | EC decision number | C(2014)0006          | Modification da | te 13-Nov-2014 |
|                                   | EC decision date   | 17-Nov-2014          |                 |                |
|                                   | Title              | EC Decision 2014FR05 | M9OP001         |                |
|                                   | Original language  | en - English         |                 |                |
|                                   | Comments           |                      |                 |                |
|                                   | Linked To          |                      |                 |                |
|                                   | CCI                | VERSION              |                 | TITLE          |
|                                   |                    |                      |                 |                |

The Documents list shows all documents uploaded against this Commission Decision by the EC user.

This can be done in two different ways:

- Uploading Documents not registered in ARES
- Uploading Documents using the ARES number (Commission reference)

### Uploading documents not registered in ARES

- Clicking on the ADD button 
   will open a pop up window allowing you to add a new document type with attachments.
- - Selecting a document row and click on the **EDIT** button will allow you to modify the document information.
- - Selecting a row and clicking on the **Delete** button <sup>©</sup> will remove the data of the selected row.
- 1. Click on the Add button 💿 to add a new document.

| DOCUMENTS ANNEXED 1 | DOCUMENTS ANNEXED TO THIS DECISION |                 |                      |       |  |  |
|---------------------|------------------------------------|-----------------|----------------------|-------|--|--|
|                     |                                    |                 |                      |       |  |  |
| DOCUMENT TYPE       | DOCUMENT DATE                      | LOCAL REFERENCE | COMMISSION REFERENCE | FILES |  |  |
| $\neg$              |                                    |                 |                      |       |  |  |
| •                   |                                    |                 |                      | •     |  |  |

The document detail pop-up window appears:

| Document details                                                 |                                                |            | □ ×                     |
|------------------------------------------------------------------|------------------------------------------------|------------|-------------------------|
| Document type *<br>Title *<br>Document date *<br>Local reference | Commission decision<br>EC Decision<br>13/11/14 | 2          | Mot yet sent            |
| Commission reference                                             |                                                |            |                         |
| A4ed files                                                       |                                                |            |                         |
| TITLE                                                            | LANGUAGE                                       | FILENAME   | $\overline{\mathbf{O}}$ |
| EC Document                                                      | English                                        | report.doc | Select file to upload   |
|                                                                  |                                                | (8)        |                         |

Dodate 🔀 Cancel

- 2. Enter the following information:
- (1) Select a *Document Type*

The Document Type list in the edit screen will contain all EC2MS Document Types from the Document Group 'CD'.

- (2) Enter a *Title* for your Document
- (3) Enter a *Document Date*
- (4) Click on the Attachment creation ADD button 💿 to add a new row in the table.
  - You can add multiple attachments by clicking on the ADD button in the ADD
  - You can remove unwanted attachments by selecting the row and clicking on the **Attachment DELETE** button
- (5) Enter a *Title* for your attachment.
- (6) Select the *Language* of the document.
- (7) Select the *file* to upload.
- (8) Click on <u>Update</u> to save the information.

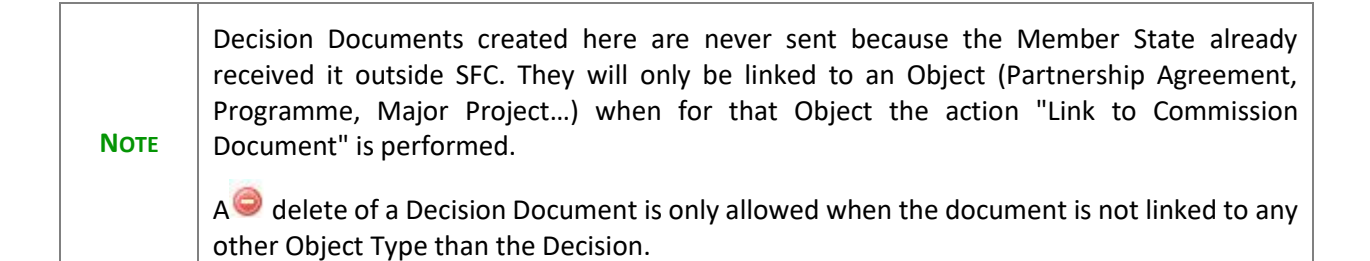

### **Uploading Documents using the ARES number (Commission Reference)**

|      | When entering the Commission reference (ARES reference) the attachments will                                                                                                    |
|------|----------------------------------------------------------------------------------------------------|
| Νοτε | automatically be imported from ARES. If you already uploaded attachments, they will be replaced by the ones from ARES. After the upload action you will be able to remove those attachments that you don't want to show to the Member State. |

1. Click on the ADD button 💿 to add a new document.

#### DOCUMENTS ANNEXED TO THIS DECISION

| V | 0     | 0             |               |                 |                      |       |
|---|-------|---------------|---------------|-----------------|----------------------|-------|
| 7 | INTLE | DOCUMENT TYPE | DOCUMENT DATE | LOCAL REFERENCE | COMMISSION REFERENCE | FILES |
| ` |       |               |               |                 |                      |       |
|   | •     |               |               |                 |                      | ÷.    |

#### The document detail pop-up window appears:

| Document details                                   |                                                                                                    |
|----------------------------------------------------|----------------------------------------------------------------------------------------------------|
|                                                    | Not yet sent                                                                                                    |
| Document type *                                    |                                                                                                    |
|                                                    |                                                                                                    |
| Document date *                                    |                                                                                                    |
|                                                    | Arro/2014)57670                                                                                                    |
| Commission reference                               |                                                                                                    |
| Upon save, the attachmonic ones from ARES. After t | ents will automatically be imported from ARES. If you already uploaded attachments, they will be replaced by the<br>he import you will be able to deselect those attachments that you don't want to send. |

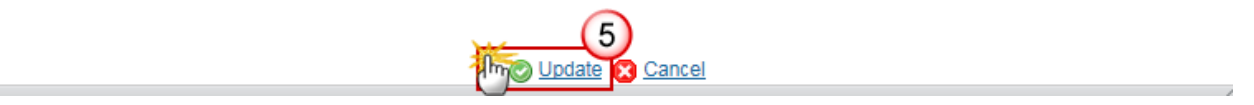

- 2. Enter or select the following information:
- (1) Select a *Document Type*

The Document Type list in the edit screen will contain all EC2MS Document Types from the Document Group 'CD'.

- (2) Enter a *Title* for your Document
- (3) Enter a *Document Date*
- (4) Enter the ARES Reference

Upon entering the ARES reference and selecting <u>Update</u> the system will inform you that the documents will be imported directly from ARES.

(5) Click on the <u>Update</u> link to save all the information.

**3.** The ARES import pop-up window appears:

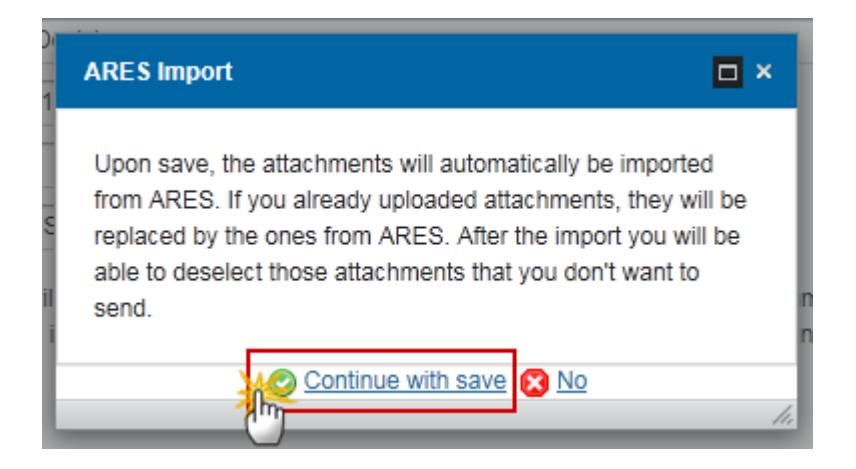

Click on the <u>Continue with save</u> link to continue and confirm the ARES import.

The Commission Reference has been imported successfully:

#### DOCUMENTS ANNEXED TO THIS DECISION

| TITLE          | DOCUMENT TYPE          | DOCUMENT DATE | LOCAL REFERENCE | COMMISSION REFERENCE | FILES |  |
|----------------|------------------------|---------------|-----------------|----------------------|-------|--|
| EC<br>decision | Commission<br>decision | 13-Nov-2014   |                 | Ares(2014)42507      | 12    |  |
| •              |                        |               |                 |                      | Þ     |  |

|  | The Commission Decision documents are never sent to the Member State but are visible without the send action. |                                                                                                    |
|--|----------------------------------------------------------------------------------------------------|----------------------------------------------------------------------------------------------------|
|  | ΝΟΤΕ                                                                                                    | $A^{\textcircled{o}}$ delete of a Decision Document is only allowed when the document is not linked to any other Object Type than the Decision. |

## **Create the Commission Decision**

When the EC User wants to create a new Commission Decision in the system.

0

1. Login to <a href="https://webgate.ec.europa.eu/sfc2014/frontoffice/ui">https://webgate.ec.europa.eu/sfc2014/frontoffice/ui</a>

| <b>REMARK</b> To create a Commission Decision you must have the role of <b>ECOA</b> or <b>EPCO</b> Update Access | SS |
|----------------------------------------------------------------------------------------------------|----|
|----------------------------------------------------------------------------------------------------|----|

2. To access the Commission Decision section first click on the **PROGRAMMING** or on the **STRATEGIC PLANNING** menu and then on the **Commission Decision** menu item OR on the **Commission Decision** menu:

|                                             | Furgee            |                 | SHARE                   |              |                           | MENT      |                    | N SY  | <b>(S</b> TEM |
|---------------------------------------------|-------------------|-----------------|-------------------------|--------------|---------------------------|-----------|--------------------|-------|---------------|
|                                             | Commiss           | sion            | Penou 20                | 14-2020      | (5FC2014)                 |           |                    |       |               |
| Eu                                          | iropean Commiss   | ion » SFC » SF  | C2014-FO » Progra       | mming » Op   | perational programme (IG. | J)        |                    |       |               |
| S                                           | trategic planning | Programming     | Application (EGF)       | Monitoring   | Commission decision       | Execution | Final report (EGF) | Audit | Evaluation C  |
|                                             | Search            | Operational pro | ogramme (IGJ)           |              |                           |           |                    |       |               |
| 11                                          | _                 | Cooperation pr  | rogramme (ETC)          |              |                           |           |                    |       |               |
|                                             | CCI               | Operational pro | ogramme (FEAD)          |              |                           |           |                    |       | /             |
| Version Rural dev<br>Work version Operation |                   | Rural developm  | ment programme (EA      | FRD)         |                           |           |                    |       |               |
|                                             |                   | Operational pro | ogramme (EMFF)          |              |                           | _         |                    |       |               |
|                                             |                   | Cooperation pr  | rogramme (IPA-CB)       |              |                           |           |                    |       |               |
|                                             | Title             | National progra | amme (AMIF,ISF)         |              |                           |           |                    |       |               |
|                                             |                   | Commission d    | lecision                |              |                           |           |                    |       |               |
|                                             | Search            | Designation of  | authoritieGJ,ETC        | ,EMFF,IPA-CE | B,FEAD,AMIF,ISF)          |           |                    |       |               |
|                                             | Show program      | Transitory desi | ignation of authorities | (AMIF,ISF)   |                           |           |                    |       |               |

3. Click on the <u>Create a New Commission Decision</u> link to create a new Commission Decision.

| » SFC2014-FO » Programming » Commission decision |                 |            |             |           |              |             |            |
|--------------------------------------------------|-----------------|------------|-------------|-----------|--------------|-------------|------------|
| Strategic planning                               | Programming     | Monitoring | Execution   | Audit     | Evaluation   | Closure     | Anti-fraud |
| Search                                           |                 |            |             |           |              |             |            |
| Decision                                         |                 |            |             | Origi     | nal language |             |            |
| EC decision date                                 |                 |            |             |           | Title        |             |            |
| CCI                                              |                 |            |             |           |              |             |            |
| Search X Clear                                   |                 |            |             |           |              |             |            |
| O Create a new o                                 | ommission decis |            | w commissio | n decisio | on 💽 Expo    | rt to excel |            |
| DECISION E                                       | C DECISION DATE |            |             |           | CCI          |             |            |

You are redirected to the Commission Decision creation screen:

| Commission decisio     | n creation                                                   |
|------------------------|--------------------------------------------------------------|
|                        | 1. Create a ne                                               |
|                        |                                                              |
| EC decision number *   | C(2014)FR5                                                   |
| EC decision date *     | 04/02/19                                                     |
| Title *                | EC Decision 3                                                |
| Is correcting decision | C(2014)10141 - 18/12/2014 - COMMISSION IMPLEMENTING DECISION |
| Original language *    | es - Spanish 15                                              |
| Comments               | Comments 6                                                   |
|                        |                                                              |
|                        |                                                              |
|                        |                                                              |
|                        | Cancel Back Next Finish                                      |
| <                      |                                                              |

- 4. Enter or select the following information:
- (1) Enter the *EC Decision number*

A valid format for the Decision number should follow the rule 'C(2014)0000' - 'C(2022)9999'

- (2) Select the *EC Decision Date*
- (3) Enter a *Title* for the Decision
- (4) Select Commission Decision that it corrects (if any)
- (5) Select the Original Language
- (6) Enter the comments (if any)
- (7) Click on the FINISH button to confirm the creation of the Commission Decision

Once the Decision is created the following screen will appear:

#### DECISION

| <b>B</b>               |              |                             |                 |
|------------------------|--------------|-----------------------------|-----------------|
| EC decision number     | C(2018)99    | Modification date 04-Feb-20 | 19 👩 Goto Vista |
| EC decision date       | 31-Oct-2018  |                             |                 |
| Title                  | test br      |                             |                 |
| Is correcting decision |              |                             |                 |
| Original language      | en - English |                             |                 |
| Comments               |              |                             |                 |
|                        |              |                             |                 |

The Vista external link 'Goto Vista' opens a new window and is constructed by using the Vista URL stored in FO setting "vistaUrl" and the EC Decision Number in a slightly different format:

| 🖉 Vista - Search - Internet Explorer                                                                   |                                       |                                  |                     |
|----------------------------------------------------------------------------------------------------|---------------------------------------|----------------------------------|---------------------|
| vist a                                                                                                 | -                                     | Home Contact us H                | Series Y<br>All V A |
| ▲<br>▲                                                                                                 |                                       |                                  | ••••                |
| Dossier of <b>C(2018)99 </b> Commission implementing E                                                 | )ecision 🏶 Resp                       | oonsible DG SANTE                | 2                   |
| C(2018)99 & Commission implementing Decision<br>Decision-making - Delegation procedure                 | ~                                     |                                  |                     |
| COMMISSION IMPLEMENTING DECISION amending<br>8282(final) for "Orkambi - Lumacaftor/Ivacaftor", a media | the marketing au<br>cinal product for | thorisation granted by human use | Decision C(2015)    |
| Responsible @SANTE DDG1 / B5<br>DG:                                                                    | Adoption<br>Deadline:                 |                                  |                     |
|                                                                                                    | Destination:                          | NOTIFICATION                     |                     |
| Procedure reference: DL/2018/74     Status:ended     Sensitivity Level: Standard treatment             |                                       |                                  |                     |
| Sensitivity Level. Standard deament                                                                    |                                       |                                  |                     |
| BG CS DA DE EL EN ES                                                                                   | ET FI FR GA                           | HR HU IT LT LV M                 | AT NL PL PT RO      |

#### 5. Select the CCIs covered

| Remark | If you have roles from more than one DG (so is the case of multi fund CCIs), therefore in edit covered CCIs page, you can now see the CCIs from all the DGs that you have a role from in the current profile. |
|--------|----------------------------------------------------------------------------------------------------|
| REMARK | the current profile.                                                                                                    |

Click on the **EDIT** button is to select the CCIs covered by this EC Decision.

| Covers |       |
|--------|-------|
| códhy  | TITLE |
|        |       |

The Edit CCIs covered window appears:

| Edit CCIs covered                                                                                              |                 |  |
|----------------------------------------------------------------------------------------------------|-----------------|--|
| Available CCIs<br>2014AT05FMOP001<br>014AT05SFOP001<br>2014BE05EGFA001<br>2014BE05EGFA002                      | 2 Selected CCIs |  |
| 2014BE05FMOP001<br>2014BE05M9OP001<br>2014BE05M9OP002<br>2014BE05SFOP001<br>2014BE05SFOP002<br>2014BE05SFOP003 |                 |  |
|                                                                                                    | Update Cancel   |  |

- 6. Enter or select the following information:
- (1) Select the CCI

The list of CCIs contains all CCIs of DGs covered by the user profile

(2) Add it to the selected CCIs list

(3) Click on the Update link to save all the information

## **Record/Edit the Commission Decision**

When the EC user requests the modification of a Commission Decision in the system.

1. Click on the EDIT button 📴 to modify the information of the Commission Decision.

|   | DECISION               |              |                   |             |
|---|------------------------|--------------|-------------------|-------------|
| [ |                        |              |                   |             |
|   |                        |              |                   |             |
|   | EC decision number     | C(2018)99    | Modification date | 04-Feb-2019 |
|   | EC decision date       | 31-Oct-2018  |                   |             |
|   | Title                  | test br      |                   |             |
|   | Is correcting decision |              |                   |             |
|   | Original language      | en - English |                   |             |
|   | Comments               |              |                   |             |
|   |                        |              |                   |             |

The edit details form pop-up window appears:

| Commission decisio                                                                     | on creation                                                  | ×         |
|----------------------------------------------------------------------------------------|--------------------------------------------------------------|-----------|
|                                                                                        | 1. Create                                                    | a nev     |
| EC decision number <sup>a</sup><br>EC decision date <sup>a</sup><br>Title <sup>a</sup> | C(2014)FR5 1<br>04/02/19 2<br>EC Decision 3                  |           |
| Is correcting decision<br>Original language *<br>Comments                              | C(2014)10141 - 18/12/2014 - COMMISSION IMPLEMENTING DECISION | D         |
|                                                                                        |                                                              |           |
| <                                                                                      | Cancel Back Next Fir                                         | nish<br>> |

- 2. Enter or select the following information:
- (1) Enter the EC Decision number
- (2) Select the EC Decision Date
- (3) Enter a *Title* for the Decision
- (4) Select Commission Decision that it corrects (if any)
- (5) Select the Original Language
- (6) Enter the comments (if any)
- (7) Click on the FINISH button to confirm the creation of the Commission Decision

If you have enter a new decision in the field 'is correcting decision', then the new correcting decision will appear and you can click on the link to open the decision:

#### DECISION

| -2 | 3                      |                                         |
|----|------------------------|-----------------------------------------|
|    | EC decision number     | C(2010)2 Modification data 05-Eeb-2010  |
|    | EC decision data       | 16 Jan 2010                             |
|    | EC decision date       | 10-Jan-2019                             |
|    | Title                  | Final decision C(2019)2 2019GR16M1MP003 |
|    | Is correcting decision | <u>C(2019)10001 - 04/02/2019</u>        |
|    | Original language      | en - English                            |
|    | Comments               |                                         |
|    |                        |                                         |

#### Covers

| ссі | TITLE |
|-----|-------|
|     |       |

#### Linked To

| ссі             | VERSION |
|-----------------|---------|
| 2019GR16M1MP003 | 1.0     |

### Corrected by decisions

The correcting decision screen appears. You can also click on the 'corrected by decision' to come back to the previous page:

#### DECISION

| 1                               |                               |
|---------------------------------|-------------------------------|
| EC decision number C(2019)10001 | Modification date 04-Feb-2019 |
| EC decision date 04-Feb-2019    |                               |
| Title AAA                       |                               |
| Is correcting decision          |                               |
| Original language en - English  |                               |
| Comments                        |                               |

#### Covers

| CCI | TITLE |
|-----|-------|
|     |       |

### Linked To

| CCI | VERSION |
|-----|---------|
|     |         |

#### Corrected by decisions

| С | (2019)2 - 16/01/2019 | 漏 |   |
|---|----------------------|---|---|
|   |                      |   | 1 |

|        | When a Decision has been corrected, the $\mathbf{i}$ icon will be shown. Clicking on it will show a popup with a hierarchical list of correcting Decisions. Clicking one of those decisions will open the detail page in the same way as clicking on a Decision is the search result list. |
|--------|----------------------------------------------------------------------------------------------------|
| Remark | The same 🗮 icon and principle will be used on all Search pages and General Version<br>Information pages containing a Commission Decision column, like for Partnership<br>Agreements, Programmes, Major Projects and Accounts.                                                              |
|        | If you have roles from more than one DG (so is the case of multi fund CCIs), therefore in edit covered CCIs page, you can now see the CCIs from all the DGs that you have a role from in the current profile.                                                                              |

## Linking the Object type to the Commission Decision

1. To link the Object type, for example an OP to the Commission Decision first click on the **Programming** menu and then choose the **programme type** from the available menu items:

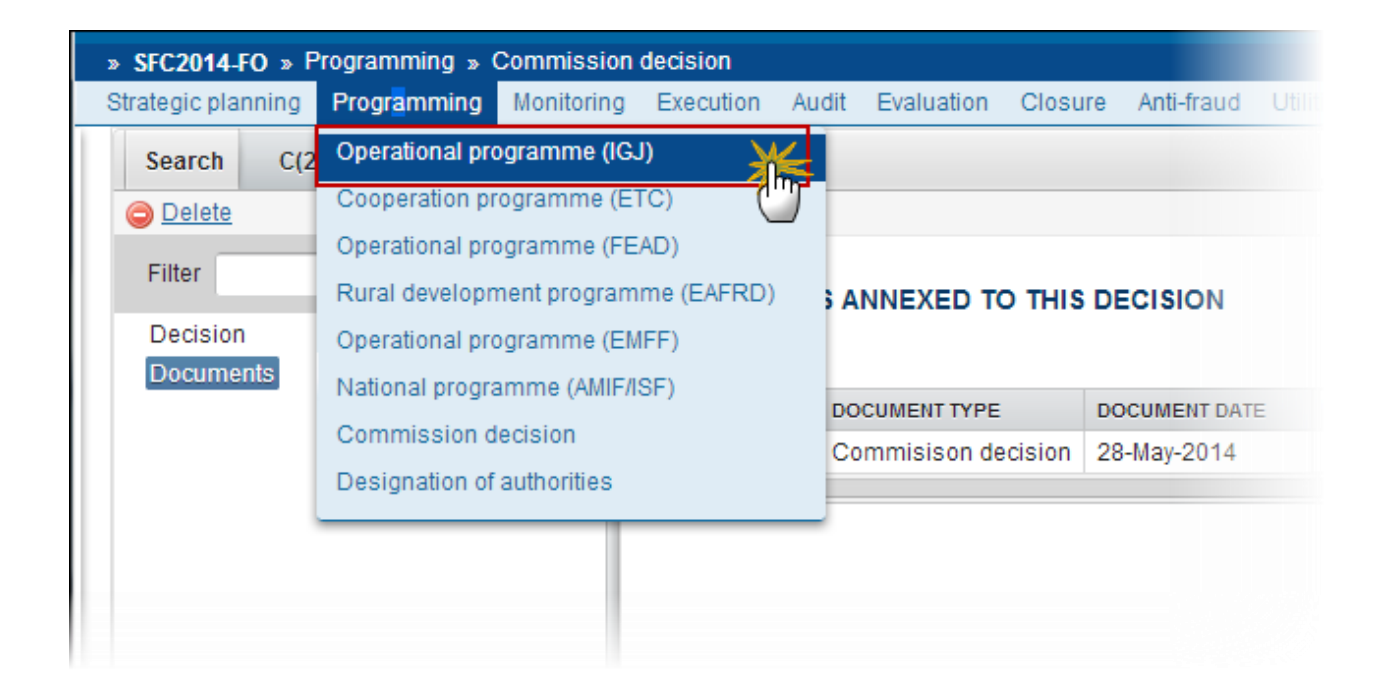

2. Select the programme from the list after searching (1) and click on <u>Show programme</u> (2):

| CCI                                                |                                | S        | Status   |                 |
|----------------------------------------------------|--------------------------------|----------|----------|-----------------|
| Version                                            |                                | Previous | node     |                 |
| Work version                                       |                                | Current  | node     |                 |
| Title                                              |                                | Dec      | cision 🦳 |                 |
| Search Clear<br>Clear<br>Show programmer Export to | <u>o excel</u>                 |          |          |                 |
|                                                    |                                |          | STATUS   | PREVIOUS NODE   |
| 2014FR05M9OP001 1.0                                | PROGRAMME OPÉRMONNEL NATIONAL  | . (sj)   | 🔒 Sent   | FSE National    |
| 2014CZ16RFOP001 1.0                                | Operační program Amnická pomoc |          | Dpen     | Ceska Republika |
| 2014DK16MAOP001 1.0                                | Multi-Fund programme           |          | Open     | Denmark         |
| 2014BE05SFOP001 1.0                                | OP_ESF                         |          | Open     | Belgium         |

3. To accept the decision click on Accept Decision

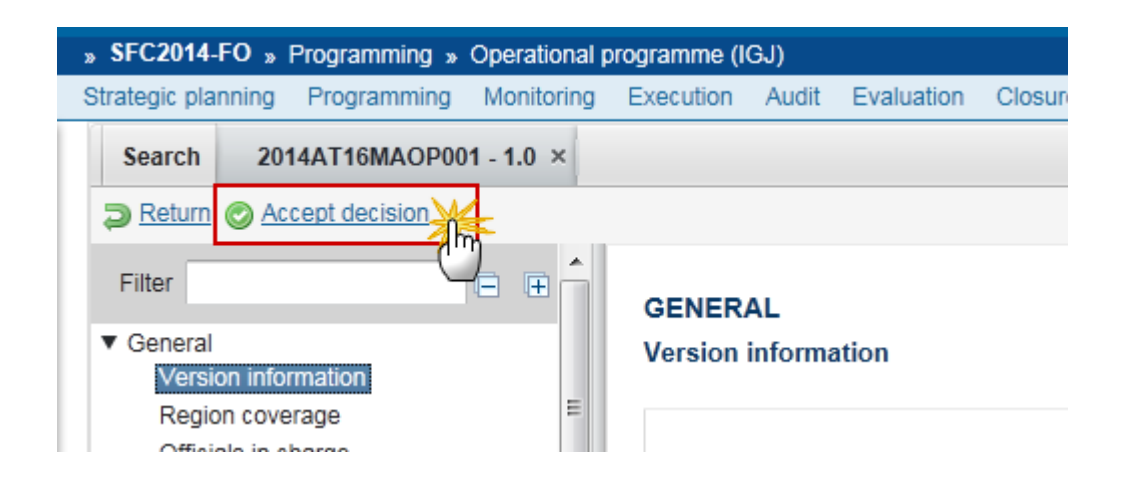

The Accept Commission decision confirmation pop-up window appears:

4. Click on <u>Yes</u> to accept the Commission Decision on this OP

| Accept commission decision confirmation |                                                                         |  |  |
|-----------------------------------------|-------------------------------------------------------------------------|--|--|
|                                         |                                                                         |  |  |
| CCI                                     | 2014AT16MAOP001                                                         |  |  |
| Version                                 | 1.0                                                                     |  |  |
| Eligible start date *                   | 01/01/14                                                                |  |  |
| Eligible end date *                     | 31/12/23                                                                |  |  |
| Do you really want to                   | o accept the commission decision on this operational programme version? |  |  |
|                                         | Yes 🛛 No                                                                |  |  |

5. To link the Commission Decision click on Link Commission decision

| » SFC2014-FO » Programming » Operational programme (IGJ) |            |                  |            |           |         |            |         |
|----------------------------------------------------------|------------|------------------|------------|-----------|---------|------------|---------|
| Strategic pla                                            | nning      | Programming      | Monitoring | Execution | Audit   | Evaluation | Closure |
| Search                                                   | 20         | 14AT16MAOP00     | 1 - 1.0 ×  |           |         |            |         |
| Reoper                                                   | @ <u>L</u> | ink Commission ( | decision   |           |         |            |         |
| Filter                                                   |            |                  |            | GENER/    | AL      |            |         |
| <ul> <li>General</li> </ul>                              |            |                  | =          | Version   | informa | ation      |         |
| Version Information                                      |            |                  |            |           |         |            |         |
| Officia                                                  | als in c   | harge            |            |           |         |            |         |

6. Select your Decision from the list

|     | GENERAL                     |                                                                                                    |   |       |
|-----|-----------------------------|----------------------------------------------------------------------------------------------------|---|-------|
|     | Link to Commission decision |                                                                                                    | × |       |
|     | CCI                         | 2014FR05M9OP001                                                                                                    |   |       |
|     | Version                     | 1.0                                                                                                    |   |       |
|     | Title *                     | PROGRAMME OPÉRATIONNEL NATIONAL (sj)                                                                                                    |   | -2014 |
|     | Commission decision *       | ▼                                                                                                    |   |       |
| n   | Please select the corr      | C(2014)0005 - 28/05/2014 - EC Decision 2014FR05M9OP001                                                                                                    |   |       |
| bca | EC decisio                  | C(2014)0111 - 03/02/2014 - SSS<br>C(2014)0123 - 01/02/2014 - 2Test<br>C(2014)0124 - 03/02/2014 - abc<br>C(2014)0998 - 03/02/2014 - ffff<br>C(2014)1999 - 27/01/2014 - My Decision<br>C(2014)4485 - 25/03/2014 - 1st dec<br>C(2014)9999 - 03/02/2014 - NEW<br>C(2016)0987 - 04/02/2014 - check123 |   |       |
|     |                             |                                                                                                    |   |       |

7. Click on <u>Yes</u> to confirm

| CCI                              | 2014AT16MAOP001                           |
|----------------------------------|-------------------------------------------|
| Version                          | 1.0                                       |
| Title *                          | OP AT Test (SI)                           |
| Commission decision <sup>4</sup> | C(2014)1001 - 26/09/2014 - BE PETER MULTI |

Please select the correct decision from the list and confirm your choice

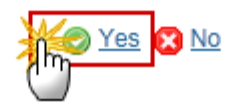

The OP is linked to the Commission Decision and the EC Decision Number appears on the Version information screen:

#### GENERAL

Version information

| Title                    | OP AT Test (SI) |                   |                        |               |                   |
|--------------------------|-----------------|-------------------|------------------------|---------------|-------------------|
| CCI                      | 2014AT16MAOP001 | Version           | 1.0                    | Last modified | 13-Nov-2014 15:01 |
| Status                   | Adopted by EC   | Current node      | European<br>Commission |               |                   |
| First year               | 2014            | Last year         | 2020                   |               |                   |
| Eligible start date      | 01-Jan-2014     | Eligible end date | 31-Dec-2023            |               |                   |
| Making use of Art. 96(8) |                 |                   |                        |               |                   |
| EC decision number       | C(2014)1001     | EC decision date  | 26-Sep-2014            |               |                   |
| Comments                 |                 |                   |                        |               |                   |

The Status is 'ADOPTED BY EC', and the decision appears in the list:

| » SFC2014-F0 » Programming » Operational programme (IGJ) |            |            |           |       |            |            |            |                        |                        |                   |                          |
|----------------------------------------------------------|------------|------------|-----------|-------|------------|------------|------------|------------------------|------------------------|-------------------|--------------------------|
| Strategic planning P                                     | ogramming  | Monitoring | Execution | Audit | Evaluation | Closure    | Anti-fraud | Utilities              |                        |                   |                          |
| Search                                                   |            |            |           |       |            |            |            |                        |                        |                   |                          |
| CCI 2014/                                                | T16MAOP001 |            |           |       |            | Sta        | atus       |                        | •                      |                   |                          |
| Version                                                  |            |            |           |       |            | Previous n | ode        |                        |                        |                   |                          |
| Work version                                             |            |            |           |       |            | Current n  | ode        |                        |                        |                   |                          |
| Title                                                    |            |            |           |       |            | Decis      | sion       |                        |                        |                   |                          |
| Show programme R Export to excel                         |            |            |           |       |            |            |            |                        |                        |                   |                          |
| CCI                                                      | VERSION    | TITLE      |           |       |            | STATUS     |            | PREVIOUS NODE          | CURRENT NODE           | MODIFICATION DATE | DECISION                 |
| 2014AT16MAOP001                                          | 1.0        | OP AT Tes  | st (SI)   |       |            | 📓 Adop     | ted by EC  | European<br>Commission | European<br>Commission | 13-Nov-2014       | C(2014)1001 - 26/09/2014 |
| 1                                                        |            |            |           |       |            |            |            |                        |                        |                   |                          |

| Drawny | When a Decision has been corrected, the $\blacksquare$ icon will be shown. Clicking on it will show a popup with a hierarchical list of correcting Decisions. Clicking one of those decisions will open the detail page in the same way as clicking on a Decision is the search result list. |  |  |  |  |  |  |  |
|--------|----------------------------------------------------------------------------------------------------|--|--|--|--|--|--|--|
| REMARK | The same $\blacksquare$ icon and principle will be used on all Search pages and General Version<br>Information pages containing a Commission Decision column, like for Partnership<br>Agreements, Programmes, Major Projects and Accounts.                                                   |  |  |  |  |  |  |  |

## Accept MS decision

|        | THIS OPTION IS NOT AVAILABLE FOR HOME FUNDS (AMIF, ISF)                                                                                                    |
|--------|----------------------------------------------------------------------------------------------------|
| Remark | To accept the MS decision on an Operational Programme, the OP must be in a status 'Sent' at the level of the Commission and must have a version number > 1. In this case the last applied Commission decision is still valid and no new Commission decision is required. |

1. To accept the MS decision on an OP, first click on the **PROGRAMMING** menu and then choose the **programme type** from the available menu items:

| » SFC2014-FO » F   | Programming » (            | Commission   | decision   |                  |                          |               |              |        |  |  |
|--------------------|----------------------------|--------------|------------|------------------|--------------------------|---------------|--------------|--------|--|--|
| Strategic planning | Progr <mark>a</mark> mming | Monitoring   | Execution  | Audit            | Evaluation               | Closure       | Anti-fraud   | Utilit |  |  |
| Search C(2         | Operational pro            | ogramme (IG. | n) 🕺       |                  |                          |               |              |        |  |  |
| Delete             | Cooperation pr             | ogramme (E1  | TC)        | ""               |                          |               |              |        |  |  |
| Filter             | Operational pro            | ogramme (FE  | AD)        |                  |                          |               |              |        |  |  |
| Filler             | Rural developr             | nent program | me (EAFRD) | \$ A             | ANNEXED TO THIS DECISION |               |              |        |  |  |
| Decision           | Operational pro            | ogramme (EN  | IFF)       |                  |                          |               |              |        |  |  |
| Documents          | National progra            | amme (AMIF/I | SF)        |                  |                          |               |              |        |  |  |
|                    | Commission d               | ecision      |            | DO               | CUMENT TYPE              | D             | OCUMENT DATE | E      |  |  |
|                    | Designation of             |              |            | Commisison decis | cision 2                 | n 28-May-2014 |              |        |  |  |
|                    | Designation of             | autnonties   |            |                  |                          |               |              |        |  |  |
|                    |                            |              |            | _                |                          |               |              |        |  |  |

2. Select the programme from the list after searching (1) and click on <u>Show programme</u> (2):

| ссі                                             |           |                                | ;        | Status  |                 |  |  |  |
|-------------------------------------------------|-----------|--------------------------------|----------|---------|-----------------|--|--|--|
| Version                                         |           |                                | Previous | s node  |                 |  |  |  |
| Work version                                    |           |                                | Curren   | t node  |                 |  |  |  |
| Title                                           |           |                                | De       | cision  |                 |  |  |  |
| Search Clear<br>Show programmer Export to excel |           |                                |          |         |                 |  |  |  |
| (                                               | TT ERSION |                                |          | STATU S | PREVIOUS NODE   |  |  |  |
| 2014FR05M9OP001                                 | 1.0       | PROGRAMME OPÉRMONNEL NATIONAL  | (sj)     | 🔒 Sent  | FSE National    |  |  |  |
| 2014CZ16RFOP001                                 | 1.0       | Operační program hmnická pomoc |          | Den 📄   | Ceska Republika |  |  |  |
| 2014DK16MAOP001                                 | 1.0       | Multi-Fund programme           |          | Open    | Denmark         |  |  |  |
| 2014BE05SF0P001                                 | 1.0       | OP_ESF                         |          | Open    | Belgium         |  |  |  |

3. To accept the MS decision click on Accept MS decision

| European Commission » SFC » SFC2014-FO » Programming » Operational programme (IGJ) |                                          |                         |                |                    |  |  |  |  |
|------------------------------------------------------------------------------------|------------------------------------------|-------------------------|----------------|--------------------|--|--|--|--|
| Strategic planning Programming Application (                                       | EGF) Monitoring                          | Commission decision     | Execution      | Final report (EGF) |  |  |  |  |
| Search 2015DE16RFOP001 - 3.0 ×                                                     |                                          |                         |                |                    |  |  |  |  |
| Return for modification<br>Accept Commission                                       | on decision 🛧 Acce                       | ept MS decision 🕹 Witho | draw at the re | quest of the MS    |  |  |  |  |
| Filter                                                                             | GENERAL                                  | U                       |                |                    |  |  |  |  |
| ▼ General                                                                          | Version information                      |                         |                |                    |  |  |  |  |
| Version information                                                                |                                          |                         |                |                    |  |  |  |  |
| Region coverage                                                                    |                                          |                         |                |                    |  |  |  |  |
| Officials in charge                                                                | Title prg for wkf<br>CCI 2015DE16RFOP001 |                         |                |                    |  |  |  |  |
| History                                                                            |                                          |                         |                |                    |  |  |  |  |
| Documents                                                                          | Current node European                    |                         |                |                    |  |  |  |  |
| Observations                                                                       |                                          | Commissio               | n              |                    |  |  |  |  |

The Accept MS decision confirmation pop-up window appears:

4. Click on <u>Yes</u> to accept the MS Decision on this OP

| Accept MS decision                                                                            | × |
|-----------------------------------------------------------------------------------------------|---|
|                                                                                               |   |
| CC/ 2015DE16RFOP001                                                                           |   |
| Version 3.0                                                                                   |   |
| Title* prg for wkf                                                                            |   |
| Status Sent                                                                                   |   |
|                                                                                               |   |
|                                                                                               |   |
| Do you really want to accept the Member State decision on this operational programme version? |   |
| Yes 🛛 No                                                                                      |   |

The OP Status becomes **'Adopted by MS'**, and the last available Commission decision on that Programme still appears in the list:

#### GENERAL Version information

| Title                        | prg for wkf         |                                                           |               |
|------------------------------|---------------------|-----------------------------------------------------------|---------------|
| CCI                          | 2015DE16RFOP001     | Version                                                   | 3.0           |
| Current node                 | European Commission | Status                                                    | Adopted by MS |
| First year                   | 2014                | Last year                                                 | 2020          |
| Eligible start date          | 01-Jan-2014         | Eligible end date                                         | 31-Dec-2023   |
| Making use of Art. 96(8) CPR |                     | Major amendment (requiring EC approval - cf. Art. 96 CPR) |               |
| Justification for amendment  | aaaa                |                                                           |               |
| EC decision number           | C(2014)09784        | EC decision date                                          | 12-Dec-2014   |
| MS amending decision number  |                     | MS amending decision date                                 |               |
| Comments                     |                     |                                                           |               |
|                              |                     |                                                           |               |

| European Commission   | uropean Commission » SFC » SFC2014-FO » Programming » Operational programme (IGJ) |                                           |                |                   |                     |                     |                |            |         |            |                 |
|-----------------------|-----------------------------------------------------------------------------------|-------------------------------------------|----------------|-------------------|---------------------|---------------------|----------------|------------|---------|------------|-----------------|
| Strategic planning Pr | ogramming                                                                         | Application (EGF)                         | Monitoring Con | nmission decision | Execution           | Final report (EGF   | ) Audit        | Evaluation | Closure | Anti-fraud | Utilities       |
| Search                |                                                                                   |                                           |                |                   |                     |                     |                |            |         |            |                 |
| CCI                   |                                                                                   |                                           |                | Status            | 5                   |                     |                | •          |         |            |                 |
| Version               |                                                                                   |                                           |                | Previous node     | •                   |                     |                |            |         |            | ~               |
| Work version          |                                                                                   |                                           |                | Current node      | •                   |                     |                |            |         |            | ~               |
| Title                 |                                                                                   |                                           |                | Decision          | 7                   |                     |                |            |         |            |                 |
| Search                | Clear                                                                             | rt to excel                               |                |                   |                     |                     |                |            |         |            |                 |
| CCI                   | VERSION                                                                           | TITLE                                     | STATU S        | STATU S DATE      | PREVIOUS            | NODE CURRE          | NT NODE        | LAST MO    | DIFIED  | DECISION   |                 |
| 2015DE16RFOP001       | 3.0                                                                               | prg for wkf                               | Adopted by M   | S 22-May-2017     | European<br>Commiss | Europe<br>Sion Comm | ean<br>hission | 22-May-    | 2017    | C(2014)097 | 84 - 12/12/2014 |
| 2014RO16RFOP001       | 3.0                                                                               | Program<br>Operational<br>Competitivitate | Open           | 26-Apr-2017       | România             | Româ                | nia            | 26-Apr-2   | 2017    |            |                 |

## **Delete the Commission Decision**

\_\_\_\_

| Вгалари  | The Commission Decision is not yet linked to a Partnership Agreement, a Programme or a |
|----------|----------------------------------------------------------------------------------------|
| NEIVIARK | Major Project and it is not corrected by another Commission Decision.                  |

1. Click on the <u>Delete</u> link to remove the Commission Decision:

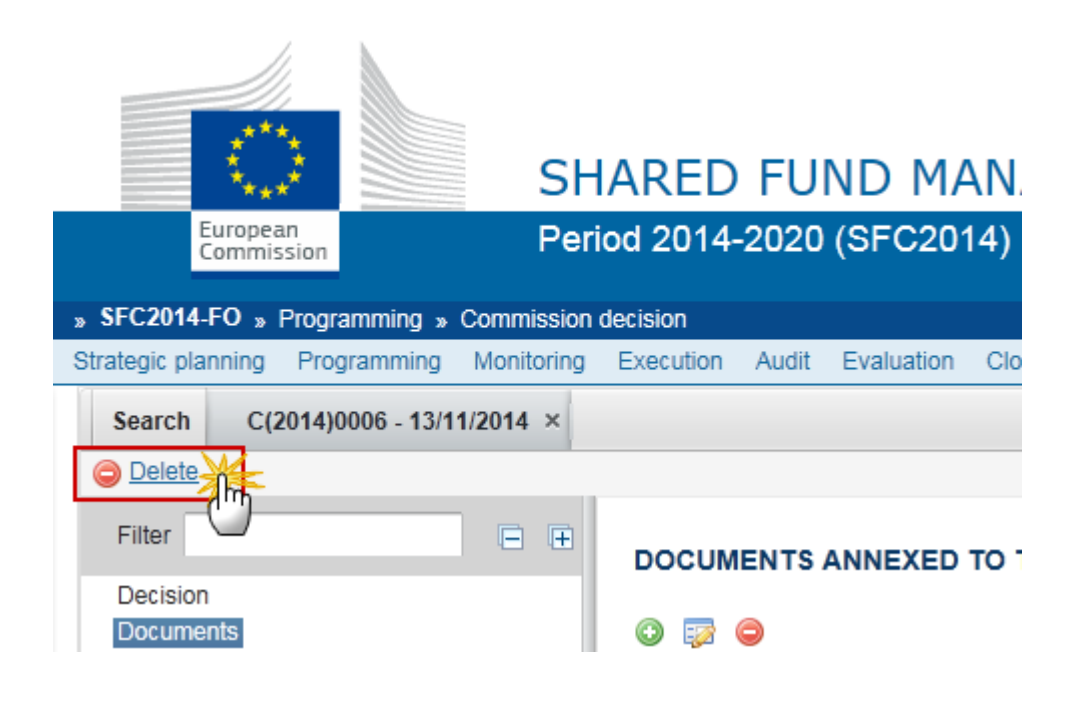

2. Click on Yes to confirm the deletion of the Commission Decision.

| Commission decision      | deletion                        |                               |              |
|--------------------------|---------------------------------|-------------------------------|--------------|
|                          |                                 |                               |              |
| EC decision number       | C(2019)10001                    | Modification date 04-Feb-2019 | 🗹 Goto Vista |
| EC decision date         | 04-Feb-2019                     |                               |              |
| Title                    | AAA                             |                               |              |
| Is correcting decision   |                                 |                               |              |
| Original language *      | en - English                    |                               |              |
| Comments                 |                                 |                               |              |
| Do you really want to de | elete this Commission decision? |                               |              |
|                          |                                 |                               |              |

The delete is a physical delete.

## **Re-Open the Commission Decision**

When a Commission Decision has been created and linked to an Object the option to 'Reopen' becomes available – this option will change the status of the Object back to 'Decision OK' and you can link again the Object with another Commission Decision or 'Reopen' the Object a second time and change the status to 'Sent to the EC'. This option undoes the 'Link Commission Decision' action.

| Remark | The 'Reopen' option should only be used exceptionally and when the 'Link Commission<br>Decision' has been used accidentally or when you want to link the Object with another |
|--------|----------------------------------------------------------------------------------------------------|
|        | Commission Decision.                                                                                                    |

1. Click on the **Reopen** link to change the Object status back to 'DECISION OK'

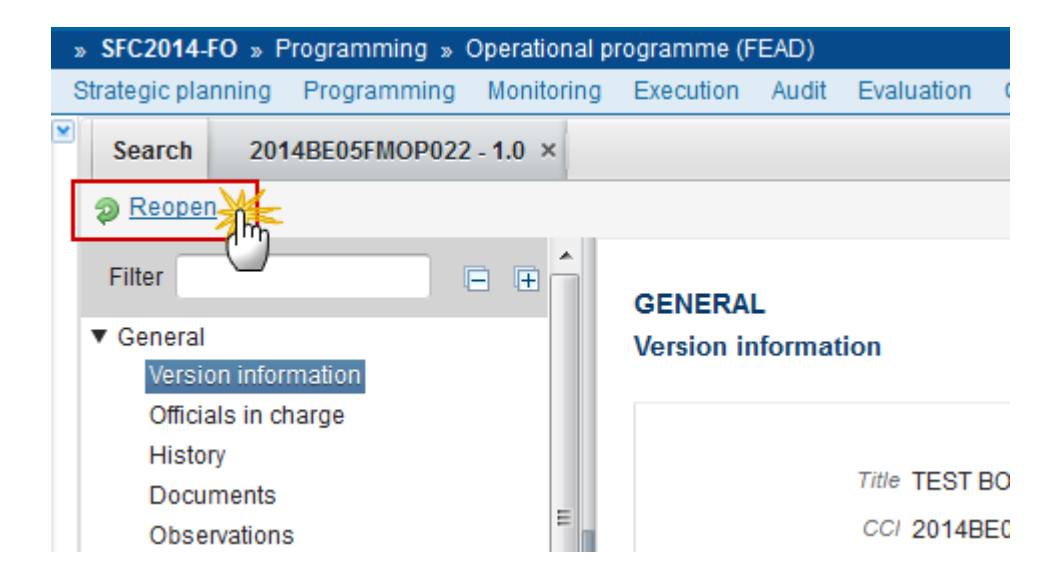

The Re-open confirmation screen pop-up window appears:

# CCI 2014BE05FMOP022 Version 1.0 Title \* TEST BO 2.4.3 Status Adopted by EC

Re-open

Do you really want to reopen this programme version?

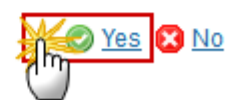

2. Click on Yes to confirm the 'Reopen' action or on No to go back to the Commission Decision

After the re-open action its status will change to **'DECISION OK'** and the EC decision number will no longer appear on the Version Information screen. You can 'Link commission decision' again:

| Strategic planning Programming Monitor                                      | ing Execution | Audit                                               | Evaluation     | Closure | Application (EGF) | Anti-fraud            | Utilities |
|-----------------------------------------------------------------------------|---------------|-----------------------------------------------------|----------------|---------|-------------------|-----------------------|-----------|
| Search 2014BE05FMOP022 - 1.0 ×                                              |               |                                                     |                |         |                   |                       |           |
| Reopen                                                                      |               |                                                     |                |         |                   |                       |           |
| Filter                                                                      | GENERA        | L                                                   |                |         |                   |                       |           |
| ▼ General<br>Version information                                            | Version in    | nformati                                            | ion            |         |                   |                       |           |
| Officials in charge<br>History<br>Documents<br>Observations                 | 8             | Title TEST BO 2.4.3 CCI 2014BE05FMOP022 Version 1.0 |                |         |                   |                       |           |
| <ul> <li>Programme formulation</li> <li>Situation</li> </ul>                |               | S                                                   | Status Decisio | on OK   | Current node      | European<br>Commissio | n         |
| <ul> <li>Material deprivation types</li> </ul>                              |               | Firs                                                | t year 2014    |         | Last year         | 2020                  |           |
| Other                                                                       | Eli           | igible star                                         | t date 01-Dec  | c-2013  | Eligible end date | 31-Dec-202            | 23        |
| <ul> <li>Implementation</li> <li>Identification of most deprived</li> </ul> | EC de         | ecision nu                                          | ımber          |         | EC decision date  |                       |           |

## **Additional Functionality**

### Notifications

For Commission internal use, it is necessary to generate the following events:

Since the Commission Decision has no state or procedural steps, the only events we will foresee are:

- 1. **CDCRE** generated when a Commission Decision record is created.
- 2. **CDDEL** generated when a Commission Decision record is deleted.
- 3. **CDUPD** generated when a Commission Decision record is updated and when any of the underlying data (CCIs covered, Documents, Attachments) is created, updated, deleted.

| PARAM_NAME       | MANDATORY | DATA_TYPE | COMMENT      |  |
|------------------|-----------|-----------|--------------|--|
| Action Date      | Υ         | Date      |              |  |
| Action User Id   | Ν         | Int       |              |  |
| Action User Name | Ν         | char      |              |  |
| CCIs             | Ν         | char      | covered CCIs |  |
| Cd Uniq Id       | Υ         | Long      |              |  |
| Decision Number  | Y         | Char      |              |  |

The following event type parameters will be foreseen: